# ご利用案内

インターネット予約いただくにあたり、下記の内容をご確認いただきご利用くださいませ。

- ・会員登録を行ってご予約をお願いします。
- ・前の画面に戻る際はブラウザの「戻る」ボタンなどをご利用くださいませ。
- ・ご希望の客室画像の下のボタンより空室状況をご確認くださいませ。
- ・空室状況が「○」の場合はご予約可能です。「○」をクリックして予約を開始してください。
- ・空室状況が「×」の場合は満室ですが、空室があることもございますので、お電話にてお問合せいくださいませ。 TEL:0270-21-3300
- ・予約申込ページには黄色文字の欄は必須入力事項ですので漏れなくお願いいたします。
- ・その後はご案内に従い進んでくださいませ。
- ・完了しますと受付確認メールが届きます。

ご利用の際は「宿泊約款」をご確認ください。

### お客様登録・確認

お客様の新規登録暗証番号の確認・再発行を行います。 下記よりお客様登録をしていただきご予約いただきたく存じます。

【重要なお知らせ】

平素は当ホテルをご利用いただき誠にありがとうございます。 さて、平成26年4月1日より消費税の8%への引き上げに伴い料金の改定を予定しております。 つきましては、当ホテルホームページWEB予約におきましても、料金を改定し、通常料金の「5%OFF」から通常料金より 「一律150円引き」のサービスへ移行させていただきます。 何卒ご理解のほどお願い申し上げます。

お客様のご登録をお願いいたします お客様登録の情報内容の確認と変更 暗証番号の確認又は暗証番号忘れの手続き

## 空室状況・ご予約

ご予約及びご予約の確認変更を行います。

#### 空室状況の確認・ご予約

上記よりご予約していただきます。お好みの客室タイプの空室をご確認の上、○又は△の場合、ご予約可能です。 空室状況の確認・ご予約

#### ご予約内容の確認・変更・キャンセル

ご予約いただいた内容の確認や変更又はキャンセルを行います。 <u>ご予約内容の確認・変更・キャンセル</u>